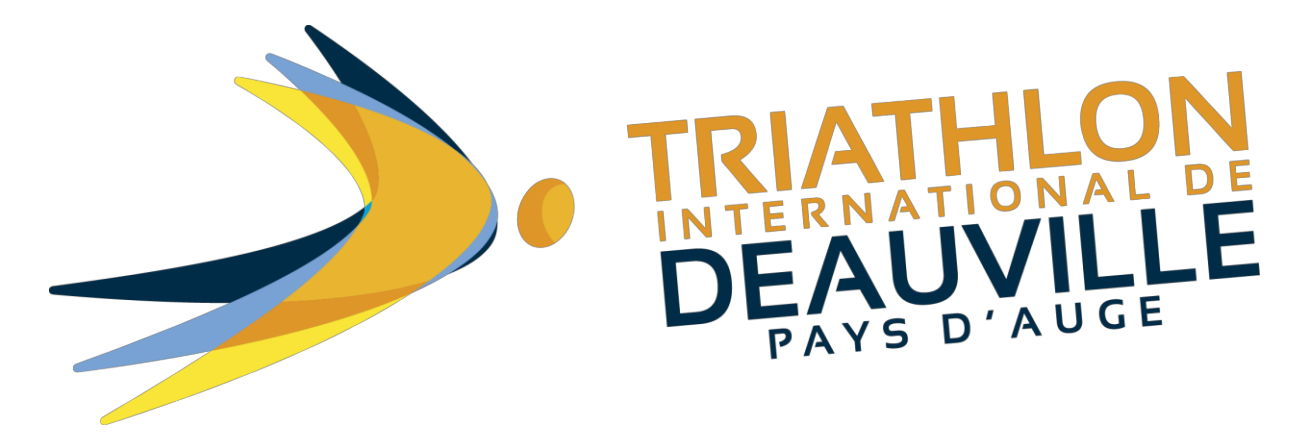

GUIDE

## Comment modifier des informations personnelles sur mon inscription ?

Vous pouvez retourner sur votre inscription et modifier des informations via le lien présent sur le mail de validation d'inscription avec comme objet « Votre inscription au Triathlon International de Deauville ».

## **COMMENT MODIFIER MON INSCRIPTION ?**

Pour modifier votre inscription utilisez le lien ci-dessous (modifier des informations personnelles, télécharger les pièces justificatives, céder son dossard)

- avec votre adresse email :
- et votre code d'inscription : IL1784831003\*\*

Cliquez sur le lien suivant : https://www.njuko.net/tid2019/check-registration

Vous arrivez sur la page suivante :

| Mon inscription     |                                         | S'inscrire                      | Mon inscription                      | Liste des inscrits | Groupes | Panier )ૣૣ |
|---------------------|-----------------------------------------|---------------------------------|--------------------------------------|--------------------|---------|------------|
| E-mail              | E-mail                                  |                                 |                                      |                    |         |            |
|                     | Adresse e-mail utilisée pour la command | e                               |                                      |                    |         |            |
| Code de réservation | Code de réservation envoyé par e-mail   |                                 |                                      |                    |         |            |
|                     | Mon inscription                         |                                 |                                      |                    |         |            |
|                     | njuko.net - Copyr<br>Conditior          | ight 2018 © A<br>ns générales c | II Rights Reserved.<br>J'utilisation |                    |         |            |
|                     |                                         |                                 |                                      |                    |         |            |
| ,                   | <u>Les</u>                              |                                 |                                      |                    | _       | 1          |
| R B B A             | the state of the second                 |                                 | Action in the                        | a fan a lo a las   | le omi  | - Bai      |
| 12-2-05             |                                         | <b>MAR</b>                      |                                      |                    | Vac- B  | 4.5        |

Vous n'avez plus qu'à renseigner votre Email et votre code de réservation présent sur votre mail de confirmation.

Vous arrivez sur la page suivante :

| Marianne Dossier incomplet Payé | Modifier mon inscription           |  |  |  |  |
|---------------------------------|------------------------------------|--|--|--|--|
|                                 | Déposer une pièce justificative    |  |  |  |  |
|                                 | Renvoyer mon email de confirmation |  |  |  |  |
| Longue Distance                 | Transférer mon inscription         |  |  |  |  |
|                                 | 2 Rejoindre un groupe              |  |  |  |  |

Cliquez sur : Modifier mon inscription.

## Vous allez revenir sur votre formulaire d'inscription.

Vous pouvez changer directement dans le formulaire les informations erronées.